# Drei DI-804HV/DI-824VUP+ über VPN Tunnel miteinander verbinden

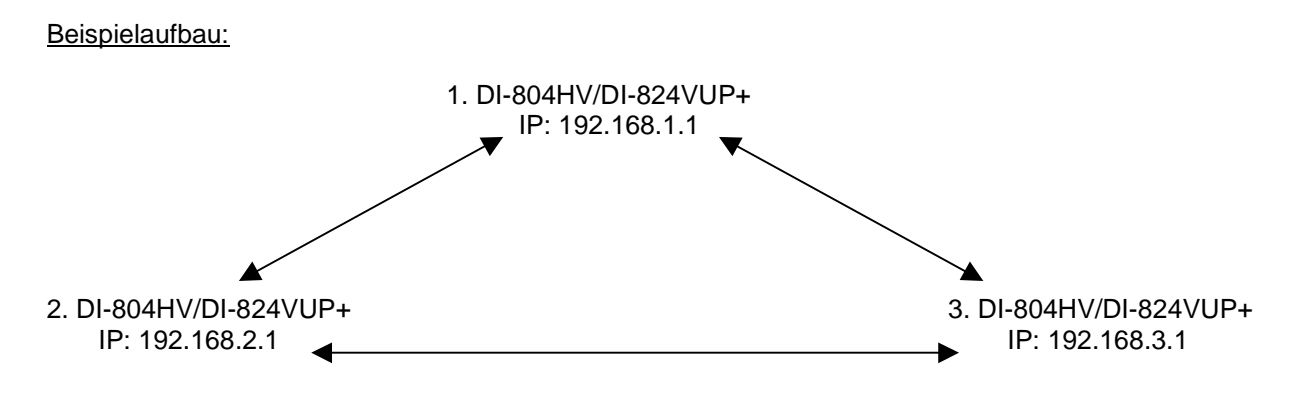

 Starten Sie den Webbrowser und geben Sie die IP Adresse des DI-824VUP+ ein (Standard: http://192.168.0.1).
 Stellen Sie sicher, dass auf allen zu verwendeten DI-804HV/DI-824VUP+ die gleiche aktuelle Firmware installiert ist und führen Sie anschließend einen Factory Reset durch.

Die aktuelle Firmware für den DI-804HV finden Sie unter: <a href="http://ftp.dlink.de/di-products/di-804hv/Treiber\_Firmware/">http://ftp.dlink.de/di-products/di-804hv/Treiber\_Firmware/</a>

Die aktuelle Firmware für den DI-824VUP+ finden Sie unter: <u>ftp://ftp.dlink.de/di-products/di-824vupPLUS/Treiber\_Firmware/</u>

2. Konfigurieren Sie nun auf den Geräten unter Home – WAN die Internetverbindung.

3. Sollte Ihr Provider dynamische IP Adressen verwenden, z.B. dynamisches PPPoE, können Sie unter Advanced – DDNS einen DynDNS Zugang einrichten.

## WICHTIG !!!

Es muss auf der Homepage des Serviceanbieters, z.B. www.dyndns.org , ein Account angelegt werden.

Es muss auf dieser Homepage beim angelegten Account ein Dynamic DNS Host angelegt sein (Add Host).

Nachdem Sie sich bei einer dem DynDNS Service Provider angemeldet haben, können Sie die Anmeldeinformationen in Ihrem Router eintragen und zwar folgendermaßen:

- Hauptmenü des DI-804HV/DI-824VUP+
- Advanced
- DDNS
- Enable auswählen
- den Anbieter, bei dem Sie sich angemeldet hatten, auswählen, z.B. DynDNS.org (Dynamic)
- Ihren Hostnamen eingeben den Sie sich beim Anbieter registriert haben, z.B.
- 12345.dyndns.org
- danach folgt die Email Adresse/Benutzername mit der Sie sich beim Anbieter anmelden müssen
- das entsprechende Passwort eingeben
- APPLY anklicken
- Restart anklicken

Sobald der Router online geht aktualisiert der Router die WAN IP beim Service Anbieter, z.B. DynDNS.org.

|             |                                   | Hig                 | h-Speed 2.4      | GHz Wireless | VPN Rout   |
|-------------|-----------------------------------|---------------------|------------------|--------------|------------|
|             | Home                              | Advanced            | Tools            | Status       | Help       |
|             | Dynamic DNS<br>Use Dynamic DNS if | you want to use you | ir DDNS account. |              |            |
|             | DDNS                              | C Disable           | d 📀 Enabled      |              |            |
| tual Server | Provider                          | DynDNS.org          | (Dynamic) 💌      |              |            |
|             | Host Name                         | dlinkde.dynd        | Ins.info         |              |            |
| plication   | Username / E-mail                 | dlinkde             |                  |              |            |
|             | Password / Key                    | *****               |                  |              |            |
| Filter      |                                   |                     |                  |              | 0          |
| irewall     |                                   |                     |                  | Apply Ca     | ancel Help |
| SNMP        |                                   |                     |                  |              |            |
|             |                                   |                     |                  |              |            |

- 4. Unter Home LAN konfigurieren Sie die IP Adressen der Geräte. Beachten Sie, dass jedes Gerät sich in einem anderen IP Netz befinden muss, so dass ein Tunnel und Routing aufgebaut werden kann.
- 5. Klicken Sie nun auf Home VPN um die VPN Tunnel zu konfigurieren.
- 6. Setzen Sie bei VPN Enable und bei NetBIOS Broadcast einen Haken.
- 7. Bei Max. number of tunnels müssen Sie mind. 2 eingeben.
- 8. Bei Tunnel Name tragen Sie die Namen für die beiden Tunnel ein.
- 9. Bei Method muss IKE ausgewählt sein.

| /UP                   | Home             |                  |        |            |      |
|-----------------------|------------------|------------------|--------|------------|------|
|                       |                  | Advanced         | Tools  | Status     | Help |
| and the second second | VPN Settings     |                  |        |            |      |
|                       |                  | Item             |        | Setting    |      |
|                       | VPN              | F                | Enable |            |      |
| izard                 | NetBIOS broadc   | ast 🛛 🖡          | Enable |            |      |
|                       | Max. number of t | unnels 2         |        |            |      |
| reless                |                  | 20-<br>20-       |        |            |      |
|                       | ID               | Tunnel Name      | 0      | Method     |      |
| AN                    | 3                | Tunnel zu Netz 2 |        | IKE More   |      |
|                       | 2                | Tunnel zu Netz 3 |        | IKE More   |      |
| N                     | 3                |                  |        | IKE 💌 More |      |
|                       | 4                |                  |        | IKE 💌 More |      |
|                       | 5                |                  |        | IKE  More  | ĺ    |

- 10. Klicken Sie unten auf Apply und im folgenden Fenster auf Continue.
- 11. Klicken Sie bei dem ersten Tunnel Name rechts auf More.

# Konfiguration des Tunnels zum 2. DI-804HV/DI-824VUP+:

- Bei Local Subnet tragen Sie die IP Netz Adresse des Netzes ein, das sich auf der LAN Seite des DI-804HV/DI-824VUP+ befindet.
   Bespiel: LAN IP des DI-804HV/DI-824VUP+ = 192.168.1.1 → Local Subnet = 192.168.1.0
- 13. Tragen Sie bei Local Netmask 255.255.255.0 ein.
- Bei Remote Subnet tragen Sie die IP Netz Adresse des Netzes ein, zu dem der Tunnel aufgebaut werden soll.
   <u>Beispiel:</u> LAN IP des DI-804HV/DI-824VUP+ = 192.168.2.1 → Remote Subnet = 192.168.2.0
- 15. Tragen Sie bei Remote Netmask 255.255.255.0 ein.
- 16. Bei Remote Gateway tragen Sie die WAN IP Adresse des DI-804HV/DI-824VUP+ ein, zu dem der Tunnel aufgebraut werden soll. Verwenden Sie den DynDNS Dienst, tragen Sie hier die entsprechende DynDNS Adresse ein.

| Home Advanced Tools Status     VPN Settings - Tunnel 1     Item Setting   Tunnel Name Tunnel zu Netz 2   Aggressive Mode Enable   Local Subnet 192.168.1.0   Local Netmask 255.255.255.0   Remote Subnet 192.168.2.0   Remote Netmask 255.255.255.0   Remote Oateway dlinkde.dyndns.org   IKE Keep Alive (Ping IP Address)   Preshare Key Extended Authentication   (AUTH) Server mode   Server mode Set Local user   Client mode User Name |                              | Eless VPIN KOU |
|----------------------------------------------------------------------------------------------------|------------------------------|----------------|
| VPN Settings - Tunnel 1   Item Setting   Tunnel Name Tunnel zu Netz 2   Aggressive Mode Enable   Local Subnet 192.168.1.0   Local Netmask 255.255.255.0   Remote Subnet 192.168.2.0   Remote Netmask 255.255.255.0   Remote Gateway dlinkde.dyndns.org   INCP IKE Keep Alive   (Ping IP Address) Preshare Key   Extended Authentication Enable   (AUTH) Enable   Server mode Set Local user.   Client mode User Name                        | Advanced Tools Stat          | s Help         |
| Item Setting   Tunnel Name Tunnel zu Netz 2   Aggressive Mode Enable   Local Subnet 192.168.1.0   Local Netmask 255.255.0   Remote Subnet 192.168.2.0   Remote Netmask 255.255.0   Remote Oateway dlinkde.dyndns.org   IKE Keep Alive (Ping IP Address)   Preshare Key *******   Extended Authentication Enable   (xAUTH) Server mode   Server mode Set Local user   Client mode User Name                                                  | s - Tunnel 1                 |                |
| Zard Tunnel Name   Aggressive Mode   Local Subnet   192.168.1.0   Local Netmask   255.255.255.0   Remote Subnet   192.168.2.0   Remote Netmask   255.255.255.0   Remote Gateway   dlinkde.dyndns.org   IKE Keep Alive   (Ping IP Address)   Preshare Key   Extended Authentication   (vAUTH)   Server mode   Server mode   Server mode   Server mode   Server mode                                                                          | Item Settin                  |                |
| Aggressive Mode   Aggressive Mode  Local Subnet  J92.168.1.0  Local Netmask  255.255.0  Remote Subnet  I92.168.2.0  Remote Netmask  255.255.0  Remote Gateway  KE Keep Alive (Ping IP Address) Preshare Key  Extended Authentication (xAUTH)  Server mode Set Local user  Client mode User Name Password                                                                                                    | Tunnel zu Netz 2             |                |
| Local Subnet 192.168.1.0<br>Local Netmask 255.255.0<br>Remote Subnet 192.168.2.0<br>Remote Netmask 255.255.255.0<br>Remote Gateway dlinkde.dyndns.org<br>IKE Keep Alive<br>(Ping IP Address)<br>Preshare Key Extended Authentication<br>(vAUTH) Extended Authentication<br>Client mode Set Local user<br>Client mode                                                                                                    | ode 🗖 Enable                 |                |
| eless       Local Netmask       255.255.0         AN       192.168.2.0         Remote Subnet       192.168.2.0         Remote Netmask       255.255.0         Remote Gateway       dlinkde.dyndns.org         ICP       IKE Keep Alive<br>(Ping IP Address)         Preshare Key                                                                                                    | 192.168.1.0                  |                |
| AN AN AN AN AN AN AN AN AN AN AN AN AN A                                                                                                    | ik 255.255.255.0             |                |
| Remote Netmask 255.255.0<br>Remote Gateway dlinkde.dyndns.org<br>IKE Keep Alive<br>(Ping IP Address)<br>Preshare Key<br>Extended Authentication<br>(vAUTH)<br>Server mode Set Local user<br>Client mode<br>User Name<br>Password                                                                                                    | et 192.168.2.0               |                |
| Remote Gateway     dlinkde.dyndns.org       IKE Keep Alive<br>(Ping IP Address)                                                                                                    | iask 255.255.255.0           |                |
| IKE Keep Alive<br>(Ping IP Address)       Preshare Key       Extended Authentication<br>(xAUTH)       Extended Authentication<br>(xAUTH)       Server mode       Server mode       User Name                                                                                                    | way dlinkde.dyndns.org       |                |
| Preshare Key Extended Authentication (xAUTH) Extended Authentication (xAUTH) Extended Authentication Client mode User Name Password                                                                                                    | 3                            |                |
| Extended Authentication<br>(vAUTH) Enable<br>Server mode Set Local user<br>Client mode<br>User Name                                                                                                    | ****                         |                |
| (AUTH)                                                                                                    | nentication 🗖 Enable         |                |
| Client mode User Name Baseword                                                                                                    | 🔽 Server mode 🔜 Set Local us | 10 I           |
| User Name                                                                                                    | Client mode                  |                |
| Password                                                                                                    | User Name                    |                |
|                                                                                                    | Password                     |                |
| IPSec NAT Traversal 🗖 Enable                                                                                                    | aversal 🗖 Enable             |                |

- 17. Tragen Sie Ihren Preshare Key ein. Dieser muss für den jeweiligen Tunnel auf beiden Seiten identisch sein.
- 18. Bei Bedarf aktivieren und konfigurieren Sie die Extended Authentication (xAUTH).
- 19. Klicken Sie unten auf Apply und im folgenden Fenster auf Continue.

- 20. Klicken Sie nun auf Select IKE Proposal.
- 21. Bei ID 1 füllen Sie die erforderlichen Felder aus, diese sind je nach Bedarf aufzufüllen / auszuwählen.

|   | Home            | Advanced           | Tools          | Sta            | tus        | He        |
|---|-----------------|--------------------|----------------|----------------|------------|-----------|
| 2 | VPN Settings    | Tunnel 1 - Set IKE | Proposal       |                |            |           |
|   |                 | ltem               |                | Setti          | ng         |           |
|   | IKE Proposal in | dex                | 1              |                |            |           |
|   |                 |                    |                |                |            |           |
|   |                 |                    | Remove         |                |            |           |
| S | ID. Pronosal Na | me DH Group Enc    | n/nt algorithm | Auth algorithm | l ife Time | Life Time |
|   | 1 1             | Group 1 💌          | 3DES 🔻         | MD5 -          | 28800      | Sec.      |
|   | 2               | Group 1 💌          | 3DES 💌         | SHA1 💌         | 0          | Sec:      |
|   | 3               | Group 1 👻          | 3DES V         | SHA1 -         | 0          | Sec.      |
|   | 4               | Group 1 💌          | 3DES V         | SHA1 V         | 0          | Sec       |
|   | 5               | Group 1            | 3DES V         | SHA1           | 0          | Sec       |
|   |                 | Croup 1            | 2050 -         |                | 0          | [500:     |
| L |                 |                    |                |                |            | 360.      |
|   |                 |                    | JUES M         | SHAT I         | lo<br>L    | Sec.      |
|   | 8               | Group 1 💌          | 3DES 💌         | SHA1 💌         | 0          | Sec.      |
|   |                 |                    | 3DES 🔻         | SHA1 🔻         | 0          | Sec.      |
|   | 9               | Group 1            |                |                |            |           |

- 22. Unten bei Proposel ID wählen Sie die 1 aus und klicken auf Add to.
- 23. Klicken Sie nun auf Apply, im folgenden Fenster auf Continue und anschließend auf Back.
- 24. Klicken Sie nun auf Select IP Sec Proposel.
- 25. Bei ID 1 füllen Sie auch hier die erforderlichen Felder aus, diese sind ebenfalls je nach Bedarf aufzufüllen / auszuwählen.

|   | Home               | Advanc        | ed                | Tools                | Statu             | 5            | Hel              |
|---|--------------------|---------------|-------------------|----------------------|-------------------|--------------|------------------|
|   | /PN Settings -     | Tunnel 1 - Se | t IPSEC P         | roposal              |                   |              |                  |
| - |                    | Item          |                   |                      | Setting           |              |                  |
|   | PSec Proposal      | index         | 1                 |                      |                   |              |                  |
|   |                    |               | _                 | Remove               |                   |              |                  |
|   | D Proposal<br>Name | DH Group      | Encap<br>protocol | Encrypt<br>algorithm | Auth<br>algorithm | Life<br>Time | Life Tim<br>Unit |
|   | 1 1                | Group 1 💌     | ESP 💌             | 3DES 💌               | MD5 💌             | 3600         | Sec.             |
|   | 2                  | None 💌        | ESP 💌             | 3DES 💌               | None 💌            | 0            | Sec.             |
|   | 3                  | None 💌        | ESP 💌             | 3DES 💌               | None 💌            | 0            | Sec.             |
|   | 4                  | None 💌        | ESP 💌             | 3DES 💌               | None 💌            | 0            | Sec.             |
|   | 5                  | None 💌        | ESP 💌             | 3DES 💌               | None 💌            | 0            | Sec.             |
|   | 6                  | None 💌        | ESP 💌             | 3DES 💌               | None 💌            | 0            | Sec.             |
|   | 7                  | None 💌        | ESP 💌             | 3DES 💌               | None 💌            | 0            | Sec.             |
| 1 | 8                  | None 💌        | ESP 💌             | 3DES 💌               | None 💌            | 0            | Sec.             |
|   | 9                  | None 💌        | ESP 💌             | 3DES 💌               | None 💌            | 0            | Sec.             |
|   | 10                 | None 💌        | ESP 💌             | 3DES 💌               | None 💌            | 0            | Sec.             |

- 26. Auch hier: Unten bei Proposel ID wählen Sie die 1 aus und klicken auf Add to.
- 27. Klicken Sie nun auf Apply, im folgenden Fenster auf Continue und anschließend links auf den VPN Knopf.
- 28. Beim 2. Tunnel Namen klicken Sie rechts auf More um auch diesen Tunnel zu konfigurieren.

#### Konfiguration des Tunnels zum 3. DI-824VUP+.

- Wiederholen Sie nun die Schritte 12 19.
   Passen Sie Remote Subnet, Remote Netmask und Remote Gateway entsprechend an.
- 30. Klicken Sie nun auf Select IKE Proposal.
- 31. Wählen Sie unten bei Proposal ID 1 aus und klicken Sie auf Add to. Damit übernehmen Sie die IKE Proposel Einstellungen, die Sie beim ersten Tunnel konfiguriert haben auch für den 2. Tunnel.
- 32. Klicken Sie auf Apply, im folgenden Fenster auf Continue und anschließend auf Back.
- 33. Klicken Sie nun auf Select IP Sec Proposel und wählen ebenfalls unten bei Proposel ID 1 aus und klicken auf Add to.

| IPSec Pi | nem           |                   |                      | Setting           |              |                   |
|----------|---------------|-------------------|----------------------|-------------------|--------------|-------------------|
|          | oposal index  | - Emp             | ty - Remo            | ve                |              |                   |
| ID Prop  | osal DH Group | Encap<br>protocol | Encrypt<br>algorithm | Auth<br>algorithm | Life<br>Time | Life Time<br>Unit |
| 1 1      | Group 1 💌     | ESP 💌             | 3DES 💌               | MD5 💌             | 3600         | Sec. 💌            |
| 2        | None 💌        | ESP 💌             | 3DES 💌               | None 💌            | 0            | Sec. 💌            |
| з [      | None 💌        | ESP 💌             | 3DES 💌               | None 💌            | 0            | Sec. 💌            |
| 4        | None 💌        | ESP 💌             | 3DES 💌               | None 💌            | 0            | Sec. 💌            |
| 5        | None 💌        | ESP 💌             | 3DES 💌               | None 💌            | 0            | Sec. 💌            |
| 6        | None 💌        | ESP 💌             | 3DES 💌               | None 💌            | 0.           | Sec. 💌            |
| 7        | None 💌        | ESP 💌             | 3DES 💌               | None 💌            | 0            | Sec. 💌            |
| 8        | None 💌        | ESP 💌             | 3DES 💌               | None 💌            | 0            | Sec. 💌            |
| 9        | None 💌        | ESP 💌             | 3DES 💌               | None 💌            | 0            | Sec. 💌            |
| 10       | None 💌        | ESP 💌             | 3DES 💌               | None 💌            | 0            | Sec. 💌            |

34. Klicken Sie auf Apply und im folgenden Fenster auf Continue.

## Damit ist die Konfiguration des ersten DI-824VUP+ abgeschlossen.

Gehen Sie bei der Konfiguration der anderen DI-804HV/DI-824VUP+ auf die gleiche Weise vor. Die IKE und IP Sec Proposel Einstellungen müssen für den jeweiligen Tunnel auf beiden Seiten <u>identisch</u> sein damit die Tunnel zueinander aufgebaut werden können.